## BUS 735: Business Decision Making and Research Instructor: Dr. James Murray SPSS Handout: Correlation, Comovement, and Regression Analysis

# 1 Correlation

### Example: Public Expenditure

- Data from 1960 about public expenditures per capita, and variables that may influence it:
  - Economic Ability Index
  - Percentage of people living in metropolitan areas.
  - Percentage growth rate of population from 1950-1960.
  - Percentage of population between the ages of 5-19.
  - Percentage of population over the age of 65.
  - Dummy variable: Western state (1) or not (0).
- Is there a statistically significant linear correlation between the percentage of the population who is young and the public expenditure per capita?
- Is there a statistically significant linear correlation between the public expenditure per capita and whether or not the state is a western state?
- 1. Open the dataset *publicexp.xls* in SPSS.
- 2. For a parametric test (Pearson correlation):
- 3. Select Analyze menu, select Correlate, then select Bivariate.
- 4. Select at least two variables (it will do all pairwise comparisons) on the left and click right arrow button.
- 5. Select check-box for  $\tt Pearson$  and/or  $\tt Spearman.$
- 6. Click OK!

# 2 Chi-Squared Test for Independence

Unsatisfied Customers: Reason for Hotel Guests' Stay vs. Reasons They will Not Return

|                   | Reason for free Recarming |          |           |
|-------------------|---------------------------|----------|-----------|
| Reason for Stay   | Price                     | Location | Amenities |
| Personal/Vacation | 56                        | 49       | 0         |
| Business          | 20                        | 47       | 27        |

Reason for Not Returning

### Using SPSS:

- Dataset: hotel.sav.
- First column, ReasonStay: 0=Personal/Vacation, 1=Business.
- Second column, NoReturn: 0=Price, 1=Location, 2=Amenities.
- Go to Analyze, Descriptive Statistics, Crosstabs.
- Put one of the variables in the Row(s) box.
- Put the other variable in the Column(s) box.
- Click Statistics button.
- Check the box for Chi-square.
- Click OK!

## **3** Regression Analysis

### Example: Public Expenditure

- Data from 1960 about public expenditures per capita, and variables that may influence it.
- Select your independent (aka explanatory) variables. These are the variables that you think can explain the dependent variable. I suggest you select these:
  - ECAB: Economic Ability
  - MET: Metropolitan
  - GROW: Growth rate of population
  - WEST: Western state = 1.

#### Conduct Regression Analysis to answer the following questions:

- 1. If the percentage of the population living in metropolitan areas in expected to increase by 1%, what change should we expect in public expenditure?
- 2. Is this change statistically significantly different from zero?
- 3. Accounting for economic ability, metropolitan population, and population growth, how much more to Western states spend on public expenditure per capita?

### Using SPSS

- 1. Open *publicexp.sav* in SPSS.
- 2. Select from menu: Analyze, Regression, then Linear.

- 3. Move EX to the Dependent variable list.
- 4. Move ECAB, MET, GROW, and WEST to your Independent variable list.
- 5. Click OK!

Regression output shows:

- Coefficient of Determination (aka  $R^2$ ) (more on this ahead...)
- Analysis of Variance Table (more on this ahead...)
- Coefficient Estimates, including standard errors, t-statistics, p-values.

#### Using SPSS to examine violations of assumptions

- To examine multicollinearity possibilities:
  - Check standard errors / significance levels of your coefficients if variables that could be related are insignificant (have a large standard error), then there may be a problem.
  - Compute Pearson correlation coefficients for potential problematic variables.
    - 1. Select from menu: Analyze, Correlate, then Bivariate.
    - 2. Move all your *Explanatory variables* to the Variables box.
    - 3. Select checkbox for Pearson.
    - 4. Click OK.
  - Do you find any variables highly correlated with one another?
- To examine normality of error term:
  - Check to see if the residuals are normally distributed.
    - 1. Set up regression dialog as before.
    - 2. Click Plots
    - 3. Select checkbox for Normal Probability Plot.
    - 4. Select checkbox for Histogram.
    - 5. Click Continue
    - 6. Click OK.
  - The histogram of standardized residuals should appear bell-shaped.
  - The Normal Probability Plot should contain datapoints close to the line, with no discernible pattern.
  - Do the residuals appear to be approximately normally distributed?
- To examine homoscedasticity / linearity issues
  - Compute standardized residuals.

- 1. Set up regression dialog as before.
- 2. Click Save
- 3. Under *Residuals*, select checkbox for Standardized.
- 4. Click Continue
- 5. Click OK.

 Plot residuals against one of the explanatory variable to look for a pattern (there shouldn't be any).

- 1. Select menu item Graphs, Legacy Dialogs, Scatter/Dot
- 2. Select Simple Scatter and click  ${\tt Define}$
- 3. Move standardized residuals to the Y-Axis, move one of the continuous explanatory variables to the X-Axis.
- 4. Click OK.
- Things to look for:
  - \* These plots should have residuals randomly above and below zero with no discernible pattern (violation may imply a non-linear relationship).
  - \* Variability of residuals (how spread out they are) should not change as explanatory variable changes (violation implies heteroscedasticity).